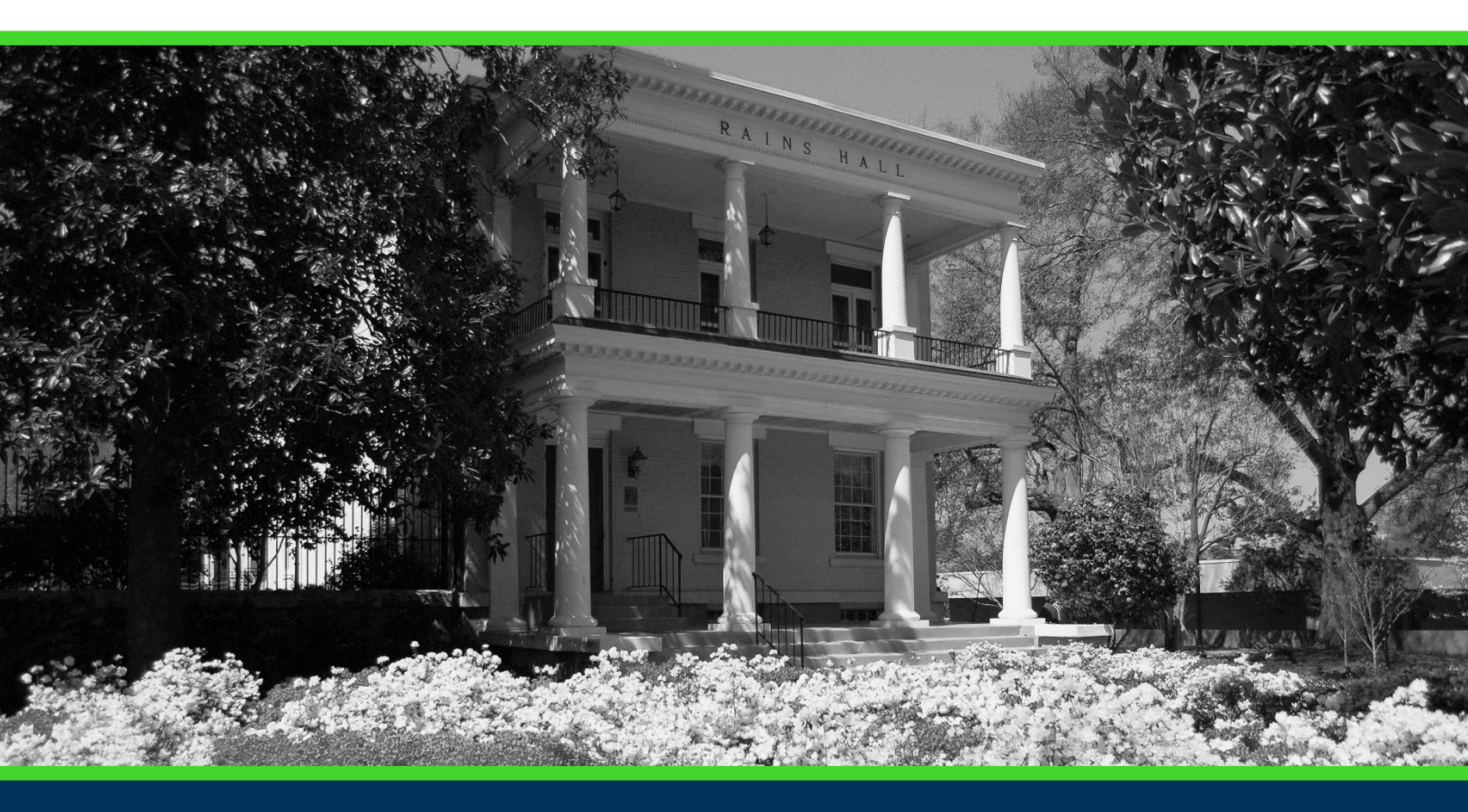

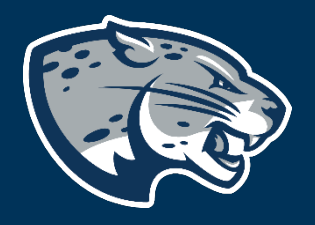

# OFFICE OF THE REGISTRAR USER INSTRUCTIONS

# **TABLE OF CONTENTS**

| PROCESS      | 2 |
|--------------|---|
| INSTRUCTIONS | 2 |
| CONTACT      | 4 |

# **PROCESS**

These instructions are used to assist students in navigating through POUNCE to update addresses and phone numbers.

### **INSTRUCTIONS**

Login to https://pounce.augusta.edu.
Select "Personal Information".

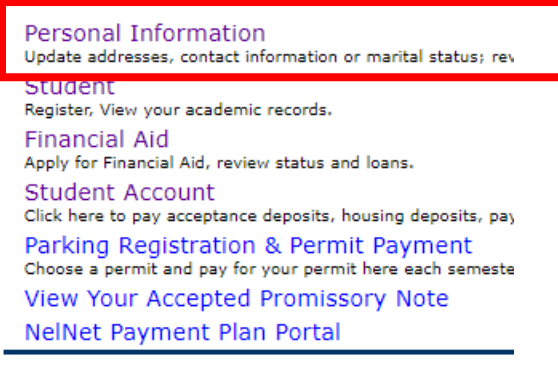

# 3. Select "Update Addresses, Telephone, and Augusta University Alert Contact Info".

#### Personal Information

Display your Student ID Number

Name Change Information

Social Security Number Change Information

Update Addresses, Telephone, and Augusta University Alert Contact Info

Update Emergency Contacts

View and Update Addresses and Phones

View E-mail Addresses

View Emergency Contacts

### 4. Select the "Type of Address to Insert.

#### Update Addresses and Phones - Select Address

| Io update an existing address, click the link next to the corresponding address.                                         |
|----------------------------------------------------------------------------------------------------|
| To insert a new address, select the address type from the pull-down list at the bottom of the page and then click Insert |
| Note: Entering overlapping dates may change the effective dates on existing address records.                             |
|                                                                                                    |

When updating Telephone Numbers, please use U.S. Format for Telephone entry. Area code is 3 numeric digits followed by the telephone number is 7 numeric digits. Example: ###-#### Ten total digits, no (+) sign and no (1) should be added to this number. Do not enter dashes into POUNCE. For change of address information and USPS forms, dick here. Use your browser's Back button to return to this page.

| Mailing                                                     | nes                                                 | Phones                      |
|-------------------------------------------------------------|-----------------------------------------------------|-----------------------------|
| Current: Apr 05, 20:<br>125 Shady<br>Harlem, Ge<br>Columbia | 17 to Dec 31, 2099<br>Grove Dr<br>orgia 30814-501:  | Primary: None Provide       |
| Parents                                                     |                                                     | Phones                      |
| Current: Aug 22, 20<br>125 Shady<br>Harlem, Ge<br>Columbia  | 19 to (No end date)<br>Grove Dr<br>orgia 30814-501; | ) Primary: 706-8308493<br>8 |
| Type of Address to I                                        | nsert: Select                                       | ~                           |

5. Enter the correct information and click "Submit". Be sure to include today's date for "Valid From This Date: MM/DD/YYYY".

| Mailing                          |                |                                                  |          |
|----------------------------------|----------------|--------------------------------------------------|----------|
| Valid From This Date:MM/DD/YYY   | (              |                                                  |          |
| Until This Date:MM/DD/YYYY       |                |                                                  |          |
| Address Line 1:                  |                |                                                  |          |
| Address Line 2:                  |                |                                                  |          |
| Address Line 3:                  |                |                                                  |          |
| City:                            |                |                                                  |          |
| State or Province:               | Not Applicable | ~                                                |          |
| ZIP or Postal Code:              |                |                                                  |          |
| County:                          | Not Applicable | ~                                                |          |
| Nation:                          | Not Applicable | ~                                                |          |
| Delete this Address:             |                |                                                  |          |
| Primary Phone Number For This A  | dress:         |                                                  |          |
| Area Phone Extens<br>Code Number | ion            | International<br>Access Code<br>and Phone Number | Unlisted |
|                                  | OR             |                                                  |          |

| Phone Type |   | a Phone<br>e Number | Ext. | International<br>Access Code<br>and Phone Number | Unlisted Delete |  |
|------------|---|---------------------|------|--------------------------------------------------|-----------------|--|
| Select     | ~ |                     |      | OR                                               |                 |  |
| Select     | ~ |                     |      | <u>OR</u>                                        |                 |  |
| Select     | ~ |                     |      | <b>OR</b>                                        |                 |  |
| Select     | ~ |                     |      | <b>OR</b>                                        |                 |  |
| Select     | ~ |                     |      | <b>OR</b>                                        |                 |  |

Submit Reset

# CONTACT

If you have any additional questions, please contact our office at **registrar@augusta.edu.**